STÄDTISCHES GYMNASIUM an der HÖNNE Menden (Sauerland)

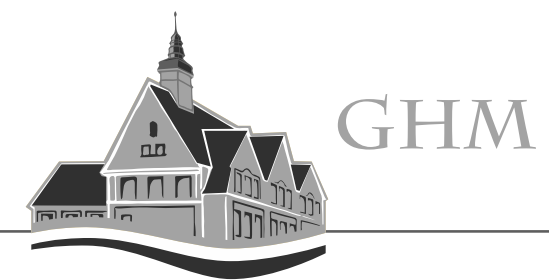

Einbindung der LogineoNRW – E-Mailadresse in der Mail-App auf dem iPad

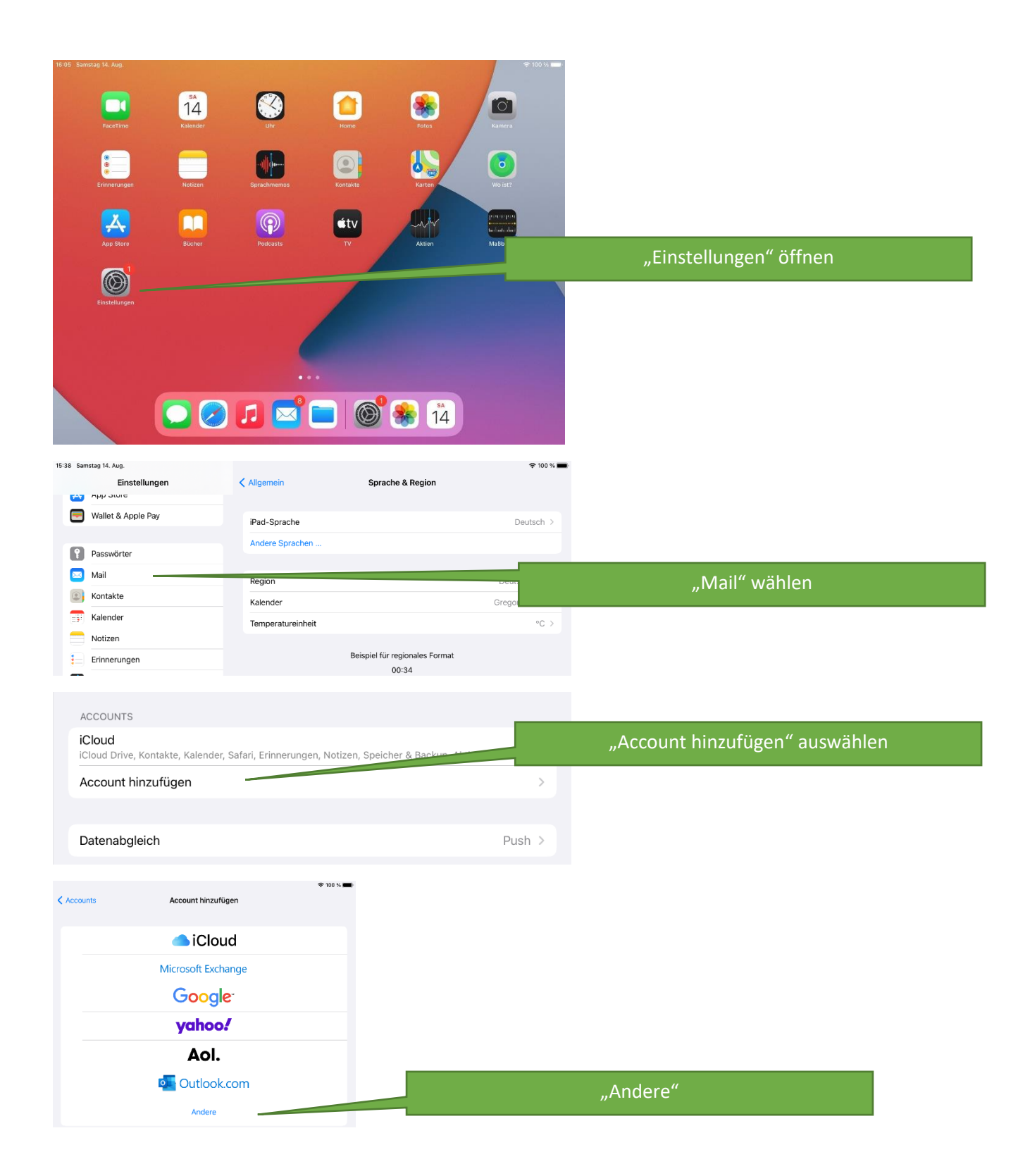

## STÄDTISCHES GYMNASIUM an der HÖNNE Menden (Sauerland)

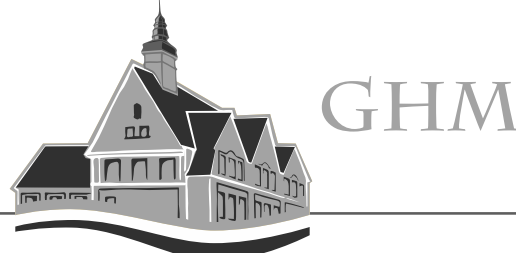

|                                 |                      | ę                           | F 100 % 📖)                 |                                          |
|---------------------------------|----------------------|-----------------------------|----------------------------|------------------------------------------|
| < Account                       | ıt hinzufügen        | Account hinzufügen          |                            | Mail-Account hinzufügen"                 |
| MAIL                            |                      |                             |                            | "Mail-Account Initzarugen                |
| Mail-Account hinzufügen         |                      |                             |                            |                                          |
| KONTAK                          | TE                   |                             |                            |                                          |
| LDAP-                           | Account hinzufügen   |                             | >                          |                                          |
| CardDe                          | AV-Account hinzufüge | n                           | >                          |                                          |
| KALEND                          | ER                   |                             |                            |                                          |
| CalDA                           | /-Account hinzufügen |                             | >                          |                                          |
| Kalend                          | erabo hinzufügen     |                             | >                          |                                          |
|                                 |                      |                             |                            | Name festlegen, der dem Empfänger        |
|                                 |                      |                             |                            |                                          |
| Abb                             |                      | Neuer Account               | Weiter                     | als Absendername angezeigt wird.         |
|                                 |                      |                             | ×                          |                                          |
| NI.                             |                      | et Manual                   |                            | <b>2</b> Figenen E-Mailadresse eingeben  |
| IN a                            | ame Me               | ein Name                    |                            | elgenen E Manaaresse eingeben            |
| E-                              | Mail ***             | **@gymnasium-hoenne.de      |                            | Cigonas Laginas Desswort singshon        |
| Pa                              | asswort              |                             |                            | S Eigenes Logineo-Passwort eingeben      |
|                                 |                      |                             |                            |                                          |
| Be                              | eschreibung (        | Gymnasium-Hoenne            |                            | Beliebigen Beschreibungsnamen            |
|                                 |                      |                             |                            | festlegen                                |
|                                 |                      |                             |                            |                                          |
|                                 |                      |                             |                            |                                          |
| Nun müssen die IMAP-Serverdaten |                      |                             |                            |                                          |
| oing                            | agahan               | wordon                      |                            | <b>5</b> "Weiter"                        |
| eing                            | egeben               | werden.                     |                            |                                          |
|                                 |                      |                             | And a second second second |                                          |
| A                               |                      | Neuer Account               | Weiter                     |                                          |
|                                 |                      |                             |                            |                                          |
|                                 | Name M               | vlein Name                  |                            | Diese Angaben sind automatisch           |
|                                 | E-Mail               | @gympasium hooppo do        |                            |                                          |
|                                 |                      | @gymnasium-noenne.ue        |                            | ausgefullt.                              |
|                                 | Beschreibung         | Gymnasium-Hoenne            |                            |                                          |
|                                 |                      |                             |                            |                                          |
|                                 | SERVER FÜR EIN       |                             |                            |                                          |
|                                 | Hostname r           | mail.nrw.schule             |                            | Alle Angaben müssen ausgefüllt sein. Der |
| OCK                             | Benutzernam          | e *****@gymnasium-hoenne.de |                            | Hostname ist: "mail nrw schule"          |
|                                 |                      |                             |                            |                                          |
|                                 | Passwort             |                             |                            |                                          |
|                                 |                      |                             |                            |                                          |
| 1                               | SERVER FUR AUS       | SGEHENDE E-MAILS            |                            | Auch wenn hier optional steht, müssen    |
|                                 | Hostname r           | mail.nrw.schule             |                            | diese Daten ausgefüllt werden. Sie sind  |
|                                 | Benutzernam          | e *****@gymnasium-hoenne.de | 9                          | ile se baten ausgerunt werden. Sie sind  |
|                                 | <b>D</b> t           |                             |                            | identisch zu denen im Feld "Server für   |
|                                 | Passwort             |                             |                            | eintreffende E-Mails"                    |
|                                 |                      |                             |                            |                                          |
|                                 |                      |                             |                            |                                          |

Jetzt die Überprüfung abwarten – diese kann durchaus länger dauern! – Geduld.

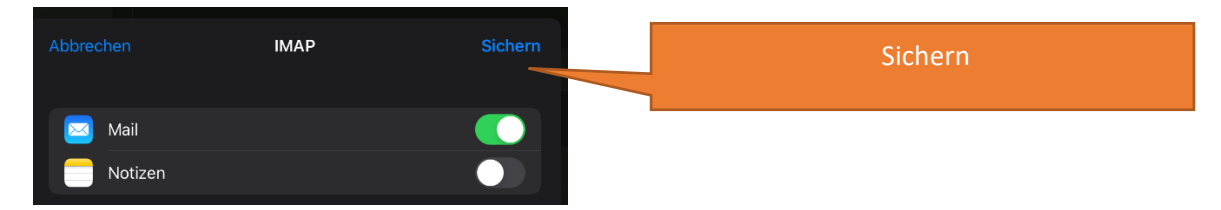

Jetzt können die E-Mails auch in der Mail-App ohne einloggen in Logineo gelesen werden.

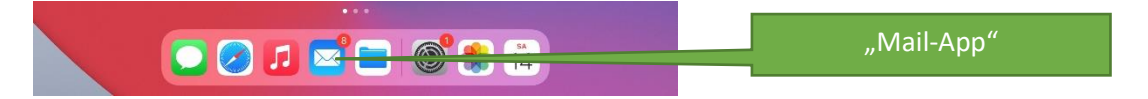